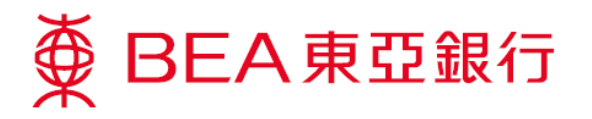

## 如何于电子网络银行服务报失柜员机卡

步骤 1. 登入电子网络银行服务账户

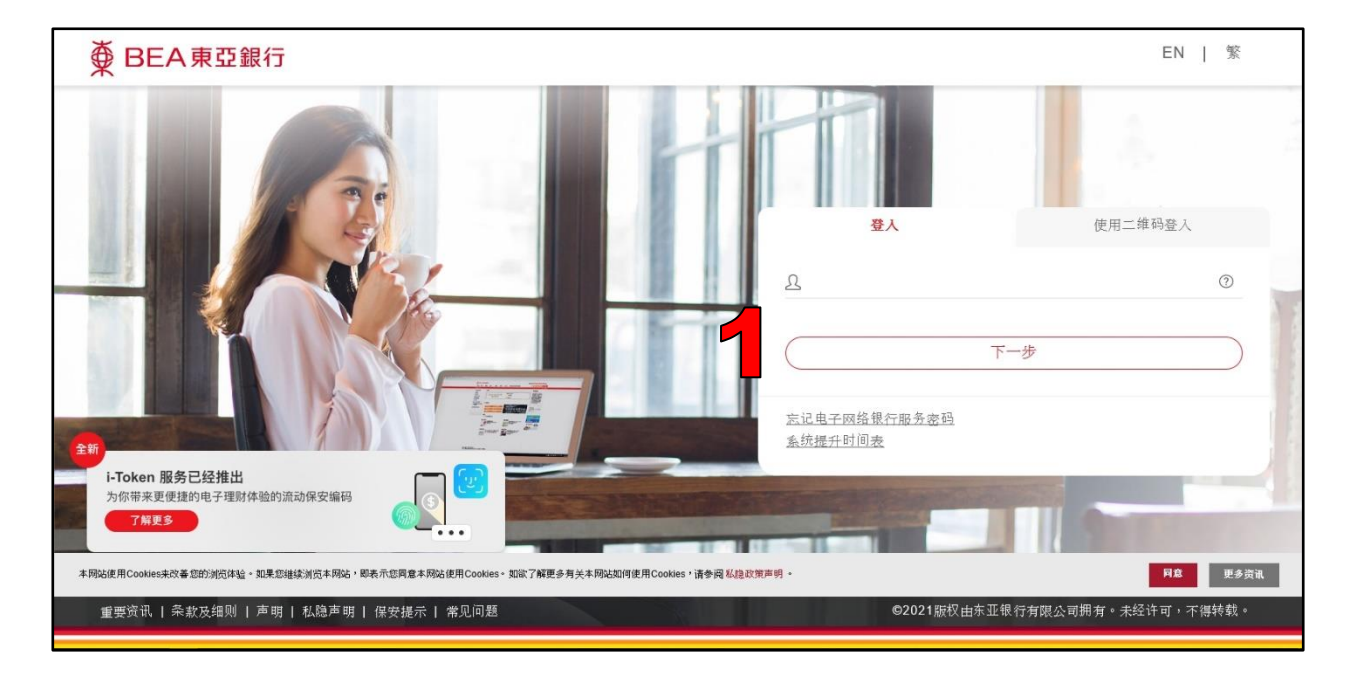

步骤 2. 选择「卡类」然后按「柜员卡」

| ∯ BE | EA東亞 | 銀行  |    |                |    |                         |                                                                        | 欢迎使用 Cyberbanking           |
|------|------|-----|----|----------------|----|-------------------------|------------------------------------------------------------------------|-----------------------------|
| 设定   | 账户   | 缴款  | 贷款 | 卡类             | 投资 | 保险                      | 强积金/职业退休计划                                                             | 🏫 🕱 ENG 👔 📾 💽 翌出            |
|      |      |     |    | ▶ 信用+<br>▶ 柜员+ | 2  | 随时<br>适过电<br>账户事<br>置。服 | 随地享用信用卡及柜员机<br>子网墙银行服务,你可题时题地处现<br>宜、以奖分换领多款礼品及查阅本行<br>务方便快捷,更能配合你的需要。 | 图<br>卡服务<br>霍各项信用卡<br>行柜员机位 |
|      | BEA  | DEA |    | BEA            |    |                         |                                                                        |                             |

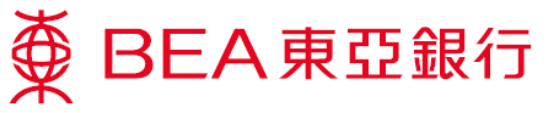

步骤 3. 按「报失卡」,以报失柜员机卡指示

| BEA東亞會<br>设定账户                          | 限行<br>缴款     | 贷款                                                          | 卡英           | 投资                                                     | 保险     | 强积金/职业退                                           | 休计划           | 欢迎使用       | Cyberbanking                                                                             |
|-----------------------------------------|--------------|-------------------------------------------------------------|--------------|--------------------------------------------------------|--------|---------------------------------------------------|---------------|------------|------------------------------------------------------------------------------------------|
| 称在此 · 卡満 · 柜员卡<br>2)信用卡<br>2)植员卡        | 恒            | 员机卡账户摘要                                                     |              |                                                        |        | 香港时间                                              | 2019年1月11     | ∃ 15:48:46 | <ul> <li>Ⅰ 販商主報</li> <li>● 快速连结     <li>&gt; 執账     <li>&gt; ※ ●</li> </li></li></ul>    |
| 详情<br>服务<br>自动相关机位置<br>海外自动相关机器和<br>能设定 | 框<br>框<br>动  | 변유방가 조정해<br>변유명가 조정하<br>- Account 卡<br>622943-0521781234567 |              | 在2581卡基本戦戸<br>015-521-78-12345-6<br>(i-Account - 港元往来) |        | NIRM户<br>015-521-78-12345-8<br>015-514-40-12345-8 | 柜员机卡<br>年费到期日 | 指示         | <ul> <li>&gt; 定期存款</li> <li>&gt; 定期存款</li> <li>&gt; 設票买卖</li> <li>&gt; 邮箱(80)</li> </ul> |
|                                         | ,20 <u>4</u> | 次重调有关柜员机卡》                                                  | <b>表料,双迎</b> | 于办公时间内教育                                               | 国本行柜员的 | 几 <del>卡跟客杰继</del> (852)2211                      | 1818.         |            | <b>全新BEA App</b><br>全新设计 全面升级                                                            |

## 步骤 4. 核对报失柜员机卡指示及确认

|                                       | 激款                          | 贷款                                                       | 卡类              | 投资 | 保险                                 | 强积金/职业退休;          | 十划 |                                                                                                    |  |
|---------------------------------------|-----------------------------|----------------------------------------------------------|-----------------|----|------------------------------------|--------------------|----|----------------------------------------------------------------------------------------------------|--|
| 2 信用卡<br>2 <del>范贝卡</del><br>详情<br>服务 | 相员相                         | <b>几卡账户摘要</b><br>打您的交易指示                                 | 夏•报失柜员<br>一夜确认: | ብቱ |                                    |                    |    | <ul> <li>● 10 000012</li> <li>● 10 000012</li> <li>● 10 0</li></ul> |  |
| 自动柜员机位置<br>海外自动柜员机提款功<br>能设定          | 柜员t<br>柜员t<br>i-Acc<br>6229 | 柜员机卡类别<br>柜员机卡面号码<br>i-Account 卡<br>622943-0521781234567 |                 |    | 基本教户<br>-78-12345-8<br>int - 港元往来) | 附属執户 柜员机卡<br>年赛到期日 |    | ▶ 股票买卖<br>) 邮箱 (80)                                                                                                    |  |
|                                       | 0                           | 取消                                                       |                 |    |                                    | 4                  | 确认 | <b>全新BEA App</b><br>全新设计 全面升级                                                                                                    |  |

## 步骤 5. 确认完成

| EXE MIN                                                                                                    | 缴款         | 贷款                        | 卡类                                                    | 投资          | 保险     | 强积金/职业退休   | 计划    | 🕋 🕱 ENG 🚺 🔠 🚺 🛣 |
|----------------------------------------------------------------------------------------------------|------------|---------------------------|-------------------------------------------------------|-------------|--------|------------|-------|-----------------|
| 主此 - 卡業 - 柜员                                                                                                    | ŧ          |                           |                                                       |             |        |            |       | 1 🛛 16555       |
| <ul> <li>2 信用卡</li> <li>2 柜员卡</li> <li>详情</li> <li>股务</li> <li>目动柜员机位置</li> <li>滞外自动柜员机战</li> <li>能设定</li> </ul> |            | 卡账户摘要<br>交易<br>音思编<br>请到本 | <ul> <li>         ◆快速连结         。         。</li></ul> |             |        |            |       |                 |
|                                                                                                    |            |                           |                                                       | #5/RJR-#30  | -      | BHIERAN CO | 杨岛机士  |                 |
|                                                                                                    | 恒局机<br>恒局机 | 未类别<br>未選号码               |                                                       | IEDROVI POR | SARAHD | FEINTER    | 年费到期日 |                 |